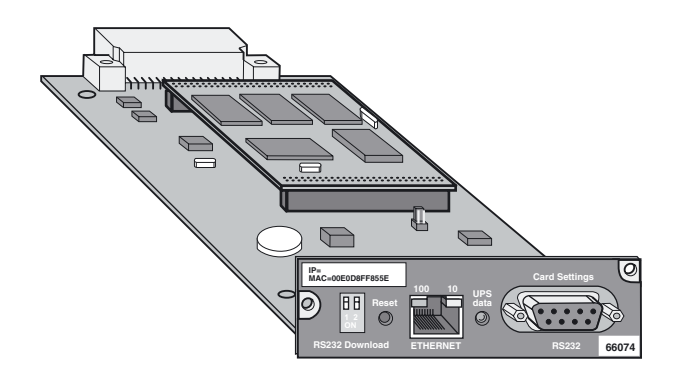

# Network Management Card

Installation manual

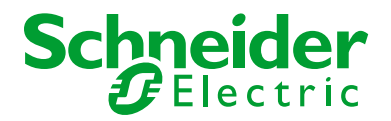

# **Quick start**

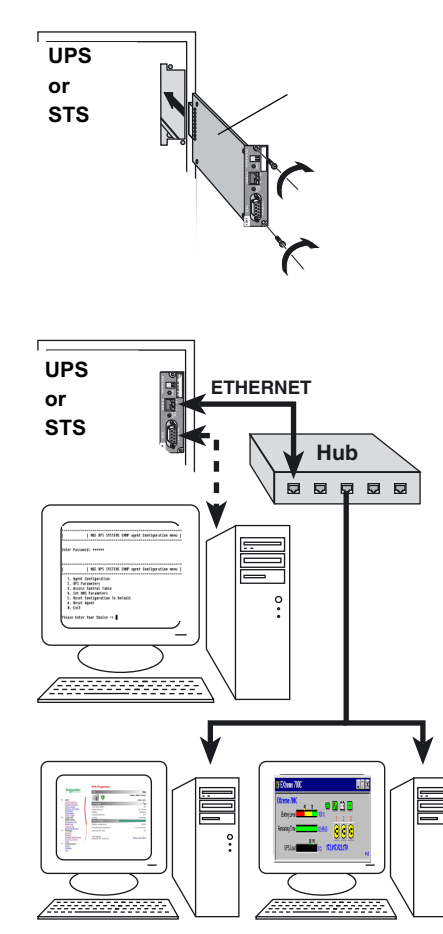

1. Insert and  $\ensuremath{\mathsf{screw}}$  the communication card  $\ensuremath{\mathsf{NMC}}$  inside the UPS or STS slot.

It is unecessary to shut off the UPS or STS.

2. Configure the network parameters:

If you have a BOOTP/DHCP server on your network, no manual settings are required. However, ask your network administrator to set the server parameters so that the IP address assigned to the card is in a range of fixed addresses.

 If you do not have a BOOTP/DHCP server, the network parameters must be set manually via the Card Settings serial port. Contact your network administrator to obtain the setting values (sections 3.2 and 3.3).
 3. Connect the Ethernet port to the network. Check 10 or 100 LED flashing.

**4. Read** IP address via the **Card Settings** serial port if you have a BOOTP/DHCP server on your network (sections 3.2 and 3.3).

5. To access the supervision and administration functions via your browser, enter http://@IP/

**6.** To access the supervision functions via your Network Management System (NMS), install, set up and run the selected application on the NMS station.

7. To access the other advanced configuration parameters, see the user manual available on our Web-site at **www.apc.com** (Download area section).

Page 2 - 34003641EN/AG

F

# Introduction

Thank you for selecting a Schneider Electric product to protect your electrical equipment.

The **Network Management Card** has been designed with the utmost care. We recommend that you take the time to read this manual to take full advantage of the many features of your new equipment.

#### Environment

Schneider Electric pays great attention to the environmental impact of its products during the design and manufacture stages, through to the end of its life cycle.

• This product complies with the most strict regulations.

It does not contain CFCs or HCFCs.

#### **Recycling of packing materials**

Packing materials were selected to facilitate recycling. Please make sure they are correctly recycled in compliance with all applicable regulations.

#### Recycling of the product at the end of its life cycle

Schneider Electric undertakes to recycle all recovered products in installations, complying with applicable regulations. Please contact our sales office.

#### **Special precautions**

• If the card must be stored prior to installation, storage must be in a dry place.

▶ The admissible storage temperature range is -10° C to +70° C.

# Foreword

### **EMC compatibility**

When correctly installed and used in accordance with the manufacturer's instructions, **Network Management Card** comply with the following standards:

ATI safety: EN 60950/A11 (2005).

> EMC: EN 61000-6-2 (2005), EN 61000-6-3 (2006).

Conformity with European directives:

▶ Low voltage: 2006/95/EEC.

• EMC: 2004/108/EEC.

### **Federal Communication Commission (FCC) statement**

This equipment has been tested and found to comply with the limits for a Class A digital device, pursuant to part 15 of the FCC Rules. These limits are designed to provide reasonable protection against harmful interference when the equipment is operated in a commercial environment. This equipment generates, uses, and can radiate radio frequency energy and, if not installed and used in accordance with the instruction manual, may cause harmful interference to radio communications. Operation of this equipment in a residential area is likely to cause harmful interference in which case the user will be required to correct the interference at his own expense.

### Pictograms used in this manual

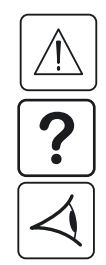

Important operations.

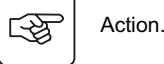

Information, advice, help.

Visual indication.

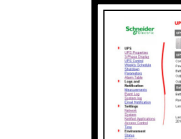

Software screen accessed via the Network Management Card.

**UPS Properties :** Text in bold italics has been taken from the software.

# Contents

#### 1. Presentation

| 1.1 | Unpacking and check on contents       | . 7 |
|-----|---------------------------------------|-----|
| 1.2 | Overview                              | . 8 |
| 1.3 | Functions                             | 9   |
| 1.4 | Technical characteristics             | 11  |
| 1.5 | List of parameters and default values | 12  |

#### 2. Installation

| 2.1 | Installation                                     | . 14 |
|-----|--------------------------------------------------|------|
|     | DIP-switch settings                              | . 14 |
|     | Installation in a UPS or STS equipped with slots | . 15 |
|     | Installation in a MultiSlot module (UPS only)    | . 15 |
| 2.2 | Environment Sensor installation                  | . 16 |
| 2.3 | Connection of the Ethernet link                  | . 16 |
|     | Connection to a hub                              | . 16 |
|     | Connection to a computer                         | . 16 |
| 2.4 | Indications                                      | . 17 |

#### 3. Configuration

| 3.1 | Default IP address  | 18 |
|-----|---------------------|----|
| 3.2 | Parameter setting   | 18 |
|     | Via the serial link | 18 |
|     | Via the network     | 19 |

# Contents

|    | 3.3 | Setting the network parameters                          | 19 |
|----|-----|---------------------------------------------------------|----|
|    | 3.4 | Restarting the card                                     | 21 |
|    | 3.5 | Restoring the default parameters                        |    |
|    | 3.6 | Restoring the default password                          | 23 |
| 4. | Оре | eration                                                 |    |
|    | 4.1 | Operating test following installation and configuration | 24 |
| 5. | Mai | intenance                                               |    |
|    | 5.1 | Troubleshooting                                         |    |
|    | 5.2 | Loss of password                                        |    |
|    | 5.3 | Firmware upgrade                                        |    |
|    | 5.4 | Troubleshooting                                         |    |
| 6. | Арр | pendix                                                  |    |
|    | 6.1 | Glossary                                                |    |

#### 1.1 Unpacking and check on contents

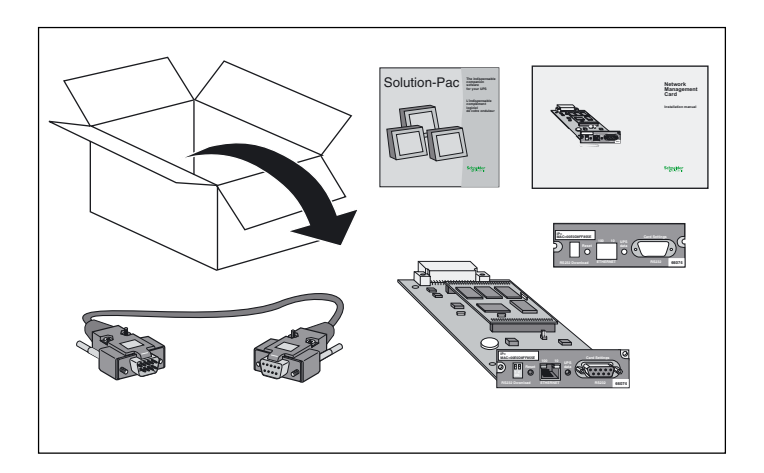

▶ An **NMC** communication card, with a standard front plate already installed.

► A front plate specially designed for **MGE<sup>™</sup> Galaxy<sup>™</sup> PW** UPSs.

- A serial communication cable used for configuration and maintenance.
- Installation and user manual.
- The Solution-Pac 2 CD-ROM.

### **1.2 Overview**

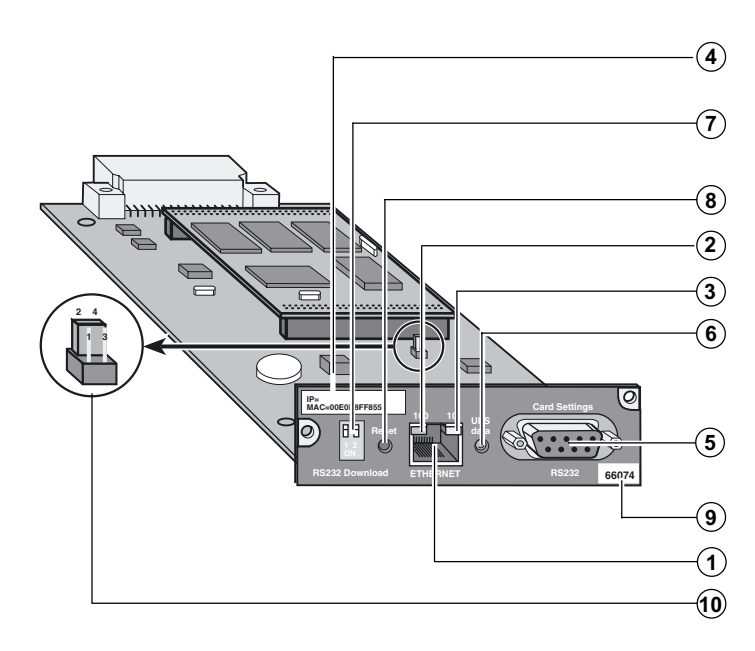

Labels for Ethernet and IP addresses.

DIP switches for configuration (**RS232 Download**).

Reset button.

Green 100 M Ethernet LED (100).

Orange 10 M Ethernet LED (10).

UPS Data LED signalling data transfers (**UPS Data**).

RS232 serial port for Environment Sensor, configuration and maintenance (Card settings / RS232).

Card part number.

10/100BT Ethernet port (ETHERNET).

Jumper for return to the default password.

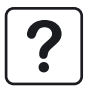

The address label (4) is made up of two areas:

• The upper line may be used to manually note the IP address assigned to the card.

• The lower line indicates the card Ethernet address (MAC address).

### **1.3 Functions**

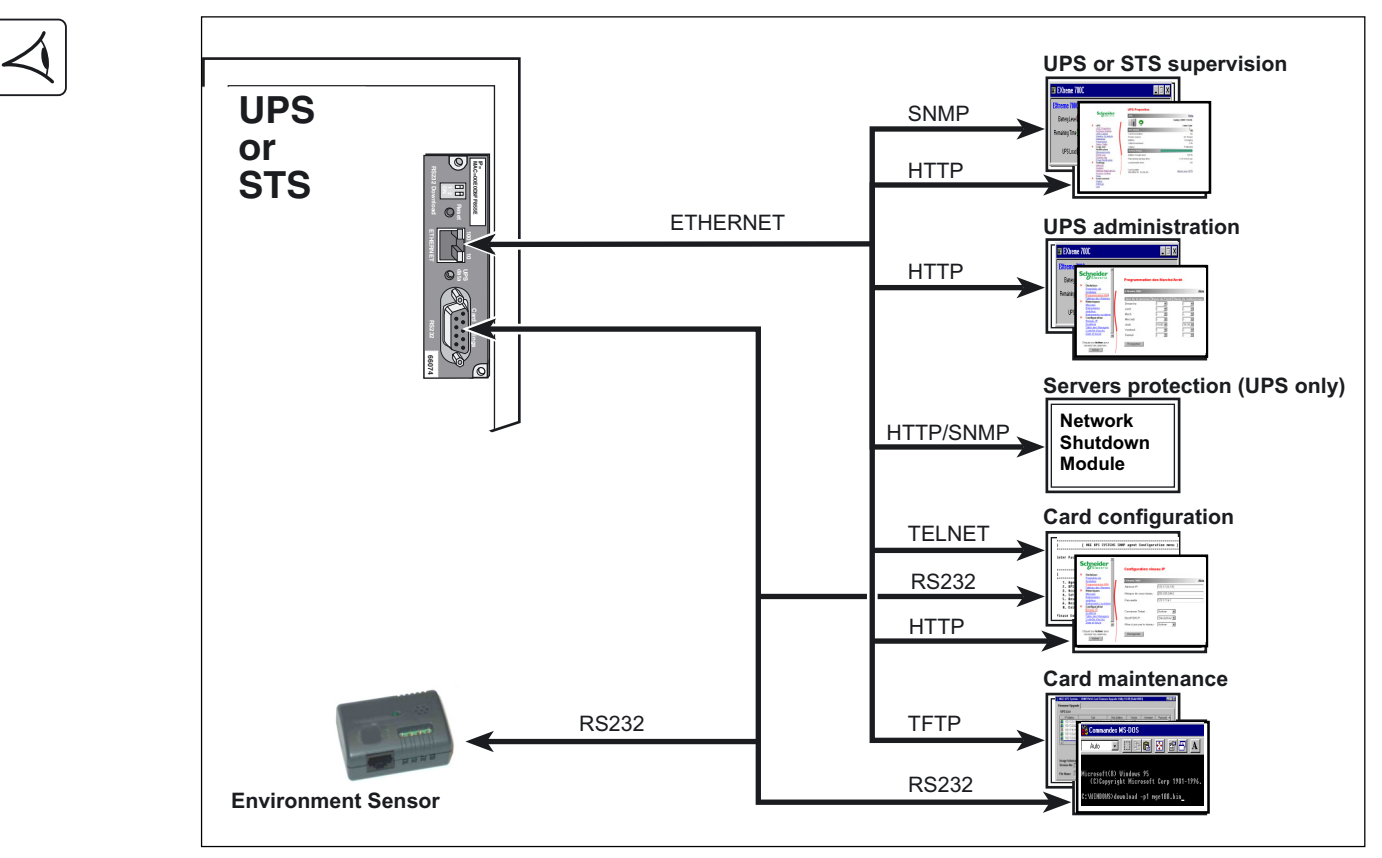

The **Network Management Card** is used to directly connect the UPS or STS to a computer network, while simultaneously operating as a Web server and SNMP agent.

Remote connections are made using an ordinary internet browser or an NMS station.

All the functions offered by the **Network Management Card** are accessible via a number of Schneider Electric software applications, depending on the user's needs.

| Functions                             | Mupgrade or    | Web     | Con    | sole   | Supervision | Network         |
|---------------------------------------|----------------|---------|--------|--------|-------------|-----------------|
|                                       | Download       | browser | Direct | Telnet | EPM         | Shutdown Module |
| Supervision                           |                |         |        |        |             | (UPS only)      |
| UPS or STS properties                 |                | yes     |        |        | yes         |                 |
| UPS or STS log                        |                | yes     |        |        |             |                 |
| System log                            |                | yes     |        |        | yes         | yes             |
| Alarm subscription                    |                | yes     |        |        | yes         | yes             |
| Direct email notification             |                | yes     |        |        | yes         | yes             |
| Environement parameters               |                | yes     |        |        |             |                 |
| <b>Configuration - Administration</b> |                |         |        |        |             |                 |
| Network parameters                    |                | yes     | yes    | yes    |             |                 |
| Community name                        |                | yes     | yes    | yes    |             |                 |
| Shutdown parameters (UPS only)        |                | yes     |        |        |             | yes             |
| Scheduled shutdown (UPS only)         |                | yes     |        |        |             |                 |
| Management table                      |                | yes     |        |        |             | yes             |
| Time                                  |                | yes     | yes    | yes    |             |                 |
| Maintenance                           |                |         |        |        |             |                 |
| Network cards discovery               | yes (Mupgrade) |         |        |        |             |                 |
| Firmware upgrade                      | yes            |         |        |        |             |                 |
| Reset agent                           | -              | yes     | yes    | yes    |             |                 |
| Factory reset                         |                | yes     | yes    | yes    |             |                 |
| Servers/Workstations protection       |                |         |        |        |             | yes             |

### **1.4 Technical characteristics**

| Functions                     | Characteristics                                                                                                    |
|-------------------------------|----------------------------------------------------------------------------------------------------|
| Supervision                   | <ul> <li>Simultaneous connection of up to 15 browsers.</li> <li>Up to 500 events stored in memory with battery backup.</li> <li>Automatic refresh of the Properties page.</li> </ul> |
| Alarms                        | Alarm notification via Browser (applet), email and SNMP (trap).                                                                                                    |
| Protection of client stations | ▶ Up to 50 protected stations.                                                                                                    |
| Network                       | <ul> <li>Fast ETHERNET 10/100 Mbits, auto-negotiation.</li> <li>HTTP 1.1, SNMP V1, TELNET, TFTP, NTP, BOOTP, DHCP.</li> <li>Simultaneous management of protocols.</li> </ul>         |
| Browsers                      | <ul> <li>Microsoft Internet Explorer 5.x or higher.</li> <li>Netscape Navigator 6.x or higher.</li> </ul>                                                                            |
| International                 | <ul> <li>Web pages in English, French, German, Italian and Spanish.</li> <li>Automatic detection of browser language.</li> </ul>                                                     |
| NMS                           | Enterprise Power Manager (EPM).                                                                                                    |
| МІВ                           | <ul> <li>Standard MIB II.</li> <li>MGE V2.2 MIB.</li> <li>IETF MIB.</li> </ul>                                                                                                    |
| Configuration                 | <ul><li>Access via a password.</li><li>Setting of parameters: IP, System, Date/time, Community name, etc.</li></ul>                                                                  |
| Downloads                     | <ul> <li>Single card or Multicard via the network using Mupgrade.</li> <li>Single card via TFTP or an RS232 serial link.</li> </ul>                                                  |

### 1.5 List of parameters and default values

| Functions     | Parameters                    | Default values                   | Possible values        |
|---------------|-------------------------------|----------------------------------|------------------------|
| Network       | ▶ IP Address                  | ▶ 172.17.xx.yy (see section 3.1) | Network IP address     |
|               | Subnet Mask                   | ▶ 255.255.0.0                    | Network IP address     |
|               | Gateway Address               | ▶ 0.0.0.0                        | Network IP address     |
|               | ▶ Host                        | ▶ UPS xxxx                       | It Host name           |
|               | Domain name                   | ▶ ups.domain.com                 | Domain name            |
|               | Telnet Connection             | ▶ Enable                         | ▶ Enable/Disable       |
|               | ▶ BOOTP/DHCP                  | ▶ Enable                         | ▶ Enable/Disable       |
|               | Network Upgrade               | ▶ Enable                         | ▶ Enable/Disable       |
|               | Primary DNS Server            | ▶ 0.0.0.0                        | Network IP address     |
|               | Secondary DNS Server          | ▶ 0.0.0.0                        | Network IP address     |
|               | SMTP Server                   | smtpserver.domain.com            | IP address or DNS name |
|               | ▶ NTP Server                  | ▶ 0.0.0.0                        | Network IP address     |
| System        | UPS Contact                   | Computer Room Manager            | ■ 32 characters max.   |
|               | UPS Location                  | Computer Room                    | 32 characters max.     |
|               | History Log Interval (sec)    | ▶ 60                             | ▶ 20 to 99999          |
|               | Refresh Rate (sec)            | ▶ 10                             | ▶ 5 to 99999           |
|               | Default Language              | ▶ Auto                           | Auto/English/French/   |
|               |                               |                                  | German/Italian/Spanish |
|               | Outputs name                  | Master/Group1/Group2             | 30 characters max.     |
|               | System stop duration (sec)    | ▶ 120                            | ▶ 0 to 9999            |
|               | Working time on battery (min) | ▶ 30                             | ▶ 0 to 1092            |
|               | before stop                   |                                  |                        |
| Manager table |                               | ● (Empty list)                   | ▶ 50 max.              |

Remarks. Same password must be used to modify those parameters via internet browser, serial link or Telnet.

| Functions          | Parameters                   | Default values               | Possible values           |
|--------------------|------------------------------|------------------------------|---------------------------|
| Access control     | Manager Login                | ▶ MGEUPS                     | 10 characters max.        |
|                    | ● Password                   | ▶ MGEUPS                     | 10 characters max.        |
|                    | Current community read-only  | ▶ public                     | 31 characters max.        |
|                    | Current community read/write | ▶ public                     | 31 characters max.        |
|                    | Trap Port Number             | ▶ 162                        | ▶ (free)                  |
| Email notification | ▶ Recipients                 | recipientx@domain.com        | 4 recipients max.         |
|                    | Logs attached files          | None                         | Measures / Events /       |
|                    |                              |                              | System / Environment logs |
|                    | ▶ Sender                     | ▶ups@domain.com              | ● 60 characters max.      |
|                    | ▶ Subject                    | Schneider Electric           | see configuration page    |
|                    | ▶ Text                       | ▶ None                       | 136 characters max.       |
|                    | Evenement table              | UPS fault / UPS Off sequence | see configuration page    |
|                    |                              | in progress                  |                           |
| Environment        | Temperature unit             | ● Celsius                    | Celsius / Fahrenheit      |
|                    | Temperature threshold        | ▶ 40°C max. / 5°C min.       | ▶ 0 to 70°C               |
|                    | Humidity threshold           | ▶ 90% max. / 5% min.         | ▶ 0 to 100%               |
| Time               | ▶ Setting time               | ▶ Set manually               | NTP Server / Computer     |
|                    | ▶ Time zone                  | GMT-05 Eastern Time          | ▶ (see list)              |
|                    | Daylight Saving Time         | ▶ OFF                        | ▶ ON / OFF                |
| Serial link        | ▶ Speed                      | ▶ 9600 bauds                 | Inot authorized)          |
|                    | ▶ Data bits                  | ▶8                           | ▶ (not authorized)        |
|                    | Stop bit                     | ▶1                           | ▶ (not authorized)        |
|                    | ▶ Parity                     | ▶ None                       | (not authorized)          |

Remarks. Same password must be used to modify those parameters via internet browser, serial link or Telnet.

### 2.1 Installation DIP-switch settings (7)

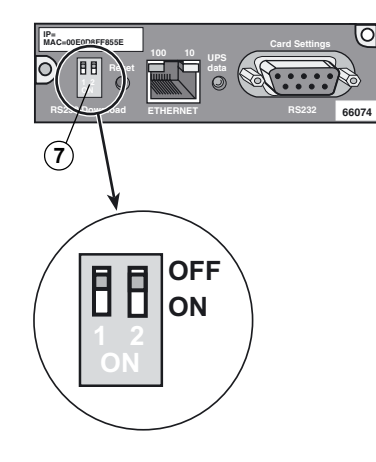

| Switch 1 | Switch 2 | Function                             |
|----------|----------|--------------------------------------|
| ON       | ON       | Reserved                             |
| ON       | OFF      | Serial link<br>downloads enabled     |
| OFF      | ON       | Reserved                             |
| OFF      | OFF      | <b>Operational mode</b><br>(default) |

To get more information about downloading, see section 5.3.

?

#### Installation in a UPS or STS equipped with slots

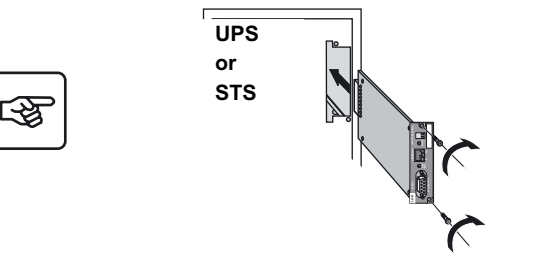

Installation in a MultiSlot module (UPS only)

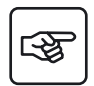

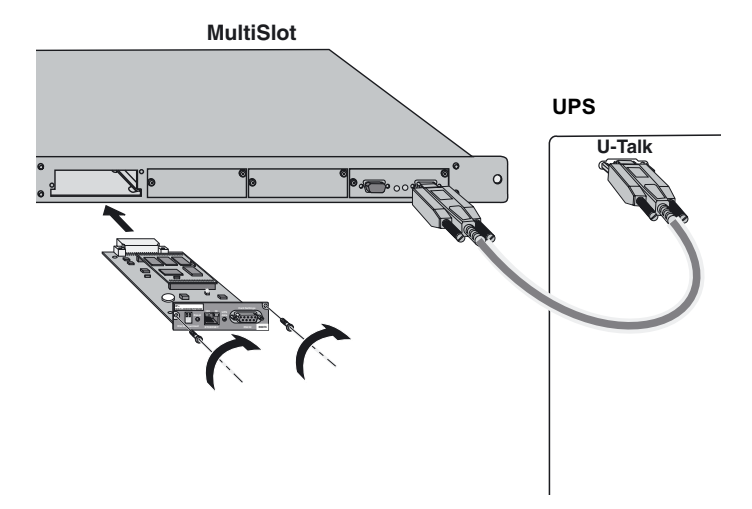

It is not necessary to turn the UPS or STS off.

1 - Using a screwdriver, remove the cover from a free slot in the UPS or STS.

2 - Insert and secure the communication card in the UPS or STS.

 Using a screwdriver, remove the cover from a free slot in the MultiSlot module.
 Insert and secure the communication card in the MultiSlot module.

### 2.2 Environment Sensor installation

Refer to the 34003783EN installation manual included in the Environment Sensor kit (66846).

### 2.3 Connection of the Ethernet link

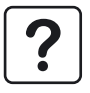

To make use of the full potential of your installation, we recommend using shielded cables with shielded RJ45 connectors.

#### Connection to a hub

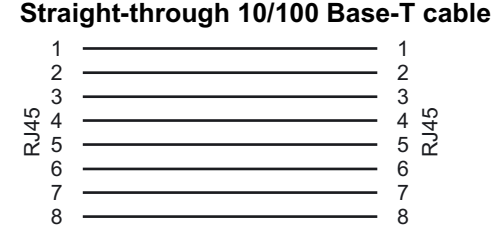

# If the **Network Management Card** is connected to a hub, use a straight-through cable.

#### **Connection to a computer**

#### Crossover 10/100 Base-T cable

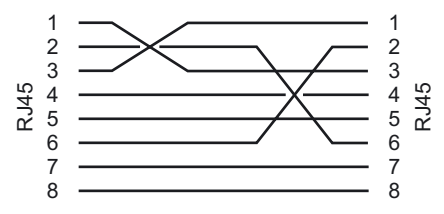

#### If the Network Management Card is

connected to a computer, use a crossover cable.

#### Page 16 - 34003641EN/AG

### 2.4 Indications

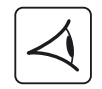

| Green LED 6 UPS Data  | Function                                              |
|-----------------------|-------------------------------------------------------|
| Slowly flashing (1 s) | Start phase                                           |
| Rapidly flashing      | Dialogue with the <b>UPS / STS</b> / <b>MultiSlot</b> |
| Random flashing       | Data exchange with the UPS / STS /<br>MultiSlot       |
| Off                   | Card fault                                            |

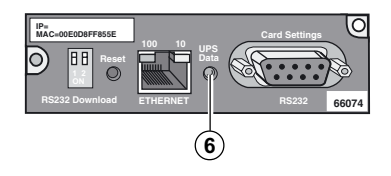

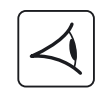

| Green 100 LED (2)     | Orange 10 LED ③       | Function               |
|-----------------------|-----------------------|------------------------|
| Slowly flashing (1 s) | Off                   | 100M Ethernet traffic  |
| Off                   | Slowly flashing (1 s) | 10M Ethernet traffic   |
| Off                   | Off                   | Ethernet not connected |

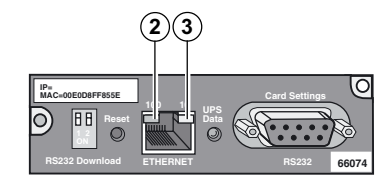

The card is operational approximately 30 seconds after insertion.

### 3.1 Default IP address

The **Network Management Card** comes with a default IP address. This address is derived from the MAC address on the label on the front of the card.

The format of the MAC address is 00 E0 D8 LL MM NN, where:

> 00 E0 D8 is the manufacturer code in hexadecimal format,

**) LL MM NN** is the serial number of the card in hexadecimal format.

The default IP address of the card is made up of four bytes of which the last two are derived from the MAC address. The format of the IP address is 172.17.xxx.yyy, where:

172.17 is a fixed value,

• xxx is the decimal value of the MM byte,

• yyy is the decimal value of the NN byte.

For example, for a MAC address 00 E0 D8 04 0A 15, the corresponding default IP address is 172.17.10.21.

### **3.2 Parameter settings**

#### Via the serial link

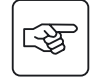

• Run Hyper Terminal on a PC running Windows (9x, Me, NT4.0, 2000 or higher).

• Connect the card to the PC using the cable supplied.

• Set up the terminal with the following communication parameters:

D 9600 bauds. D 8 data bits.

D 1 stop bit. D no parity.

D no flow control.

- D ASCII: "echo typed characters locally" option disabled.
- Press the Carriage return key. The configuration menu is displayed.
- Enter the password (MGEUPS by default).
- The main menu is displayed.
- Select one of the items in the configuration menu.

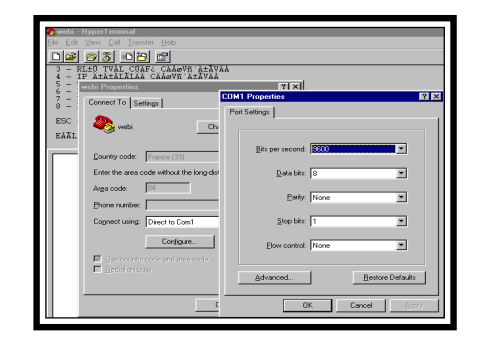

#### Via the network

#### Via Telnet

- Check that the card is connected to the ETHERNET network.
- Launch the "Run" command under Windows on a PC.
- Enter telnet @IP
- Connection is made. A screen is displayed.
- Enter the password (MGEUPS by default).
- The main menu is displayed.
- Select one of the items in the configuration menu.

#### Via a browser

- Check that the card is connected to the ETHERNET network.
- Run the browser on a PC.
- Enter the URL http://@IP/
- The main page is displayed.
- Select one of the items in the settings menu.

### 3.3 Setting the network parameters

The Network Management Card requires the following network parameters:

- The **IP address** used for identification on the network.
- The Subnet mask which defines the group of users to which it is connected.
- The address of the Gateway to which it connects to communicate with another subnet.

The network parameters are set up each time the system is started:

- Automatically if the network is equipped with a BOOTP or DHCP server;
- With the fixed parameters set manually if an IP address server is not available.

If the BOOTP/DHCP server is not ready, saved parameters are used.

| Run           | ? ×                                                                                                   |
|---------------|----------------------------------------------------------------------------------------------------|
|               | Type the name of a program, folder, document, or Internet resource, and Windows will open it for you. |
| <u>O</u> pen: | telnet 172.17.15.21                                                                                   |
|               | OK Cancel Browse                                                                                      |

| 📑 Telnet - 172.17.23.170                      |                 |                  |   |  |
|-----------------------------------------------|-----------------|------------------|---|--|
| Connexion                                     | <u>E</u> dition | <u>T</u> erminal | 2 |  |
|                                               |                 |                  |   |  |
| +<br>  Schneider Electric SNMPfWeb agent<br>+ |                 |                  |   |  |
| Enter Password:                               |                 |                  |   |  |

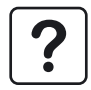

| Network configuration          | Mode sélectionné      | Fonctionnement                                                                                                    |
|--------------------------------|-----------------------|----------------------------------------------------------------------------------------------------|
| BOOTP/DHCP server<br>installed | BOOTP/DHCP enabled    | <ul> <li>Reception and use of the network parameters sent by the<br/>server (10s max.).</li> </ul>                                     |
|                                | ▶ BOOTP/DHCP disabled | ● Use of manual settings.                                                                                                    |
| No server available            | BOOTP/DHCP enabled    | • Attempt to connect to a BOOTP/DHCP server for ten seconds, then use settings saved during previous connection or default IP address. |
|                                | • BOOTP/DHCP disabled | ● Use of manual settings.                                                                                                    |

The table below presents the initialisation mode for the network parameters:

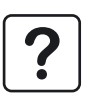

Important. As long as the card is not connected to the network, it continuously attempts to make connection. Once the connection has been established, the operational mode presented in the table above becomes effective.

#### Via the serial link or Telnet

- Select the "Agent configuration" command by entering 1.
- Select the item numbers and modify all the IP parameters (address, mask, gateway).
- Once all the modifications have been made, exit following the instructions on the screen.

#### Via a browser

- Select the "IP network" command in the configuration menu.
- Modify all the IP parameters (address, mask, gateway).
- Click the "Save changes" button.
- Enter the user name (MGEUPS by default) and the password (MGEUPS by default).

Important. The modifications of the network parameters are taken into account when the card is restarted.

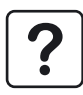

### 3.4 Restarting the card

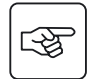

#### Manually

Press the Reset (8) button.

#### Via the serial link or Telnet

- Select the "Restart agent" command by entering 6.
- Then follow the instructions on the screen.

#### Via a browser

- Select the "System" command in the configuration menu.
- Click the "Reset communication" button.
- Enter the user name (MGEUPS by default) and the password (MGEUPS by default).

#### Remarks:

- The card is operational approximately 30 seconds after it is started.
- User customized parameters are not modified after a restart.
- Pressing the Reset (8) button does not modify any parameters.

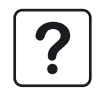

### 3.5 Restoring the default parameters

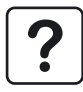

F

If problems occur during the configuration procedure or if the password is lost, it is possible to return to the default parameters (factory settings), listed in section 1.5.

#### Via Telnet or Hyper Terminal

- Select the "Agent configuration" command by entering 1.
- Select the "Reset configuration to default" command by entering 5.
- Then follow the instructions on the screen.

#### Via a browser

- Select the "System" command in the configuration menu.
- Click the "Factory Reset" button. The IP parameters are kept if the option is selected.
- Enter the user name (MGEUPS by default) and the password (MGEUPS by default) if necessary.

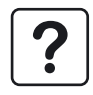

F

Remark. Date and time are not modified after restoring default parameters.

### 3.6 Restoring the default password

If you loose your password, to restore the default one MGEUPS, you must perform following steps:

- Pull out the card from the UPS or STS slot.
- Move jumper as shown below.
- Insert the card inside the UPS or STS slot and wait for 30 seconds.
- Pull out the card from the UPS or STS slot again.
- Move jumper to the original position shown below.
- Insert the card inside the UPS or STS slot, secure it, and wait for 30 seconds
- Password is now reset to MGEUPS. You can customise it again.

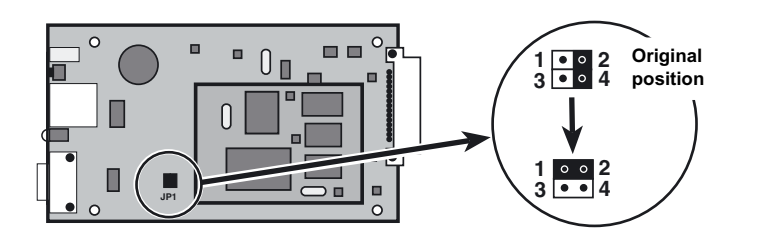

Remark. When the jumper is not returned to its original position, MGEUPS password is restored every time the card is restarted.

# 4. Operation

T S

### 4.1 Operating test following installation and configuration

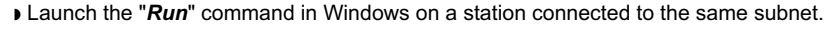

• Enter ping @IP (example: ping 172.17.10.21).

If no answer is sent by the card, check the network parameters.

• Use the browser to go to the URL address http://@IP/ and check the page for the "UPS Properties" or "STS Properties".

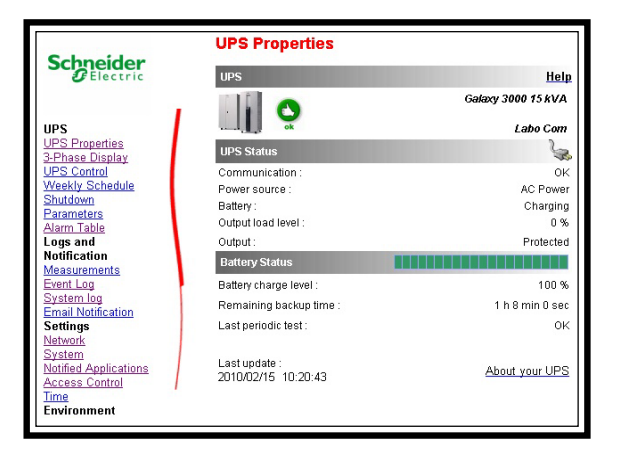

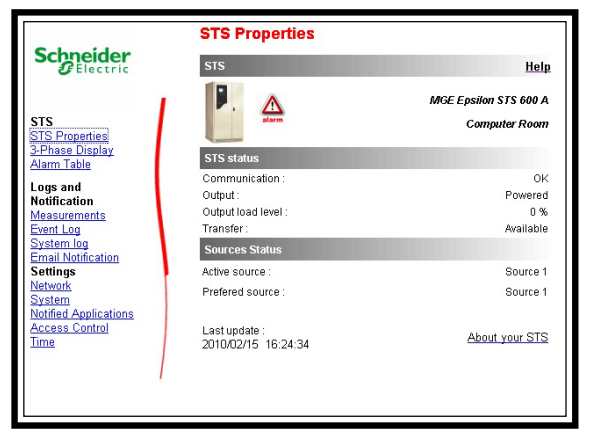

# 5. Maintenance

### 5.1 Troubleshooting

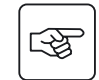

| Problem                                                                    | Cause                                                                                                    | Solution                                                                                                    |
|----------------------------------------------------------------------------|----------------------------------------------------------------------------------------------------|----------------------------------------------------------------------------------------------------|
| All the LEDs are off.                                                      | The card is not supplied with power.                                                                                                | <ul> <li>Check that the UPS is on.</li> <li>Check that the card is correctly inserted and secured in its slot.</li> <li>Remove the card and insert it again.</li> </ul>                                                                                                    |
| The "10" or "100" LED<br>remains off following<br>connection of the cable. | The Ethernet link is not running.                                                                                                   | <ul> <li>Check the cable.</li> <li>If connection is made using a hub, check that the hub is supplied with power.</li> </ul>                                                                                                    |
| The "UPS data" LED is off.                                                 | The card has faulted.                                                                                                    | <ul> <li>Contact the after-sales technical support.</li> </ul>                                                                                                    |
| Connection using the browser is not possible.                              | The network<br>parameters are<br>incorrect.                                                                                         | <ul> <li>Check that the "10" or "100" LED is on.</li> <li>Check that the URL corresponds to the current address of the card.</li> <li>Check that the computer can access the address (check the "Subnet-mask" and the "Default gateway" for the computer)</li> <li>Check the position of the jumper.</li> <li>Use the "Ping" command to test the connection.</li> </ul> |
| The configuration menu does not work.                                      | <ul> <li>The RS232 serial link<br/>is not operational.</li> <li>The IP address<br/>entered by the user is<br/>incorrect.</li> </ul> | <ul> <li>Make sure the cable used is that supplied with the card.</li> <li>Check the terminal parameters.</li> <li>Test the link using the default parameters.</li> </ul>                                                                                                    |

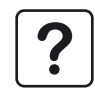

**Note:** if the problem cannot be solved, contact the after-sales technical support at the address indicated on the **www.apc.com** site.

### 5.2 Loss of password

To return to the default password, see section 3.6.

# 5. Maintenance

### 5.3 Firmware upgrade

The Network Management Card firmware can be upgraded easily through two different download procedures:

- ▶ Via ETHERNET with **Mupgrade** software tool (Windows only).
- Via serial link with **Download** software tool.

Schneider Electric Web site is periodically upgraded with new firmware releases.

To get more information about those software tools, refer to the NMC user manual on www.apc.com.

### 5.4 Loss of serial cable

DB9/DB9 cable (1,8 m max)

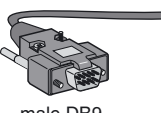

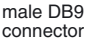

female DB9

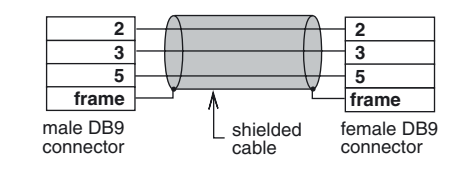

# 6. Appendix

# 6.1 Glossary

| BOOTP       | Bootstrap Protocol. A protocol for restart of products connected to the network.                                                  |  |  |
|-------------|----------------------------------------------------------------------------------------------------|--|--|
| DHCP        | Dynamic Host Configuration Protocol. A protocol for the dynamic assignment of network parameters.                                 |  |  |
| DST         | Daylight Saving Time.                                                                                                    |  |  |
| Ethernet    | Technology used in local networks.                                                                                                |  |  |
| EPM         | Enterprise Power Manager.                                                                                                    |  |  |
| НТТР        | HyperText Transfer Protocol. A protocol based on TCP (port 80) used to transfer requests and data between a server and a browser. |  |  |
| Internet    | Network established worldwide for interconnections between computers, based on the TCP/IP protocol.                               |  |  |
| Intranet    | Local network offering the same services as the internet.                                                                         |  |  |
| IP address  | Logic address of an element connected to a network. It is a unique address in the given network.                                  |  |  |
| MAC address | Physical address assigned to a card. It is unique for each card.                                                                  |  |  |
| MultiSlot   | An expansion module for communication cards.                                                                                      |  |  |
| NMC         | Network Management Card.                                                                                                    |  |  |
| NMS         | Network Management System.                                                                                                    |  |  |
| NSM         | Network Shutdown Module.                                                                                                    |  |  |
| NTP         | Network Time Protocol.                                                                                                    |  |  |
| SNMP        | System Network Management Protocol.                                                                                               |  |  |
| UPS         | Uninterruptible Power Supply.                                                                                                    |  |  |
| URL         | Uniform Resource Locator: the unique address for a page on the internet.                                                          |  |  |